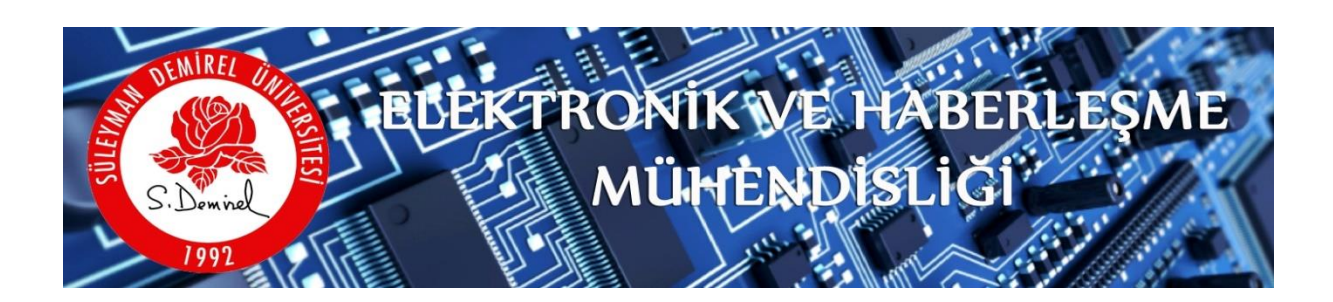

# MİKROİŞLEMCİLER LABORATUVARI İÇİN PROGRAM DERLEME VE YÜKLEME DOKÜMANI

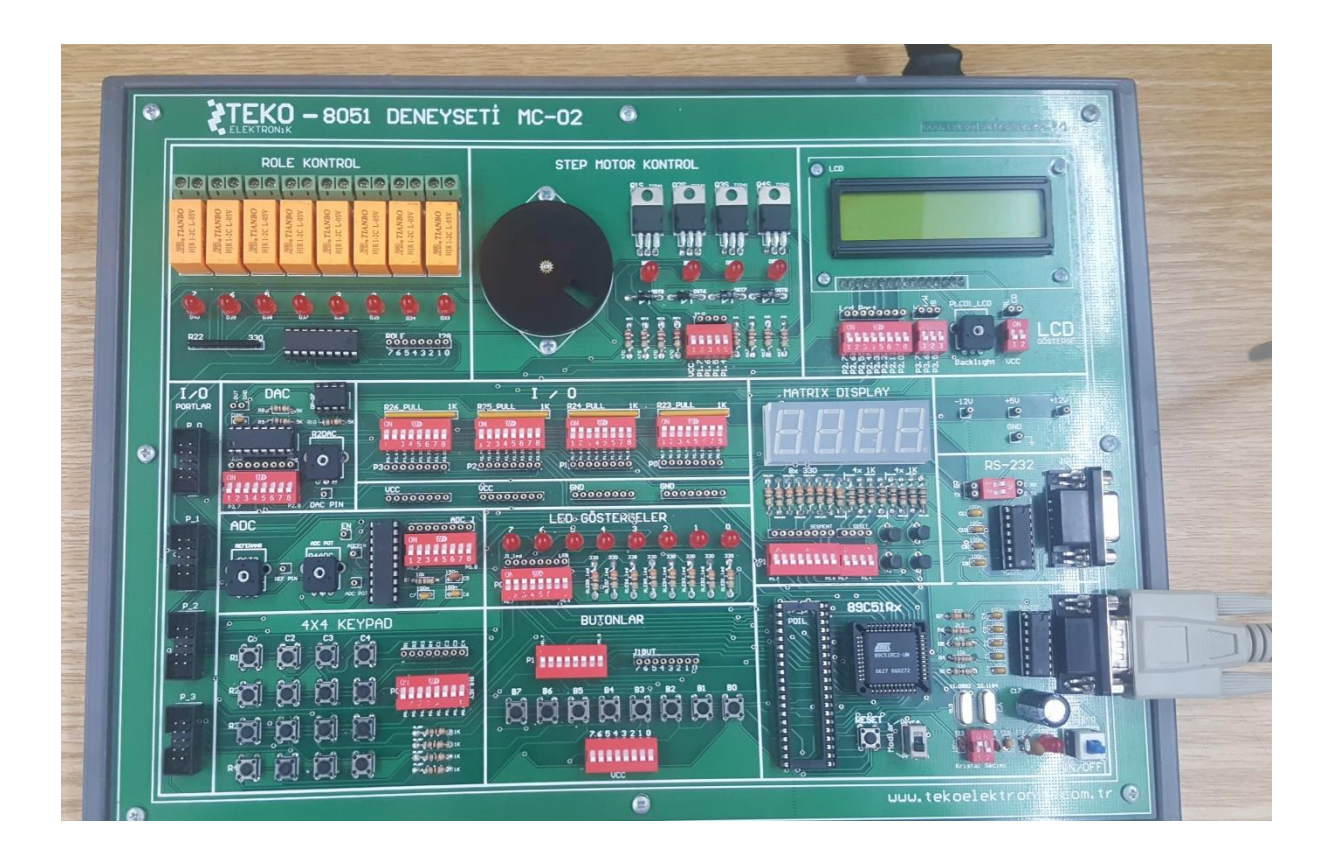

# İÇİNDEKİLER

| GİRİŞ:                                                  | 2  |
|---------------------------------------------------------|----|
| RS232'den USB'ye Dönüştürücü Kurulumu                   | 2  |
| KEIL Programı ile Program Yazma ve Derleme              | 5  |
| Atmel Flip Programı ile Mikro İşlemciye Program Yükleme | 12 |
| TEKO 8051 Deney Seti Özellikleri                        | 19 |

## GİRİŞ:

Mikro işlemciler Laboratuvarı, donanımların küçük yazılımlar ile kontrol edildiği deney setini programlama işlemleri yapıldığı uygulama dersidir. Üzerinde pek çok modül bulunduran deney setini çalıştıracak programı derlemek ve makine diline çevrilmiş **.HEX** uzantılı dosyayı işlemciye yüklemek için bu çalışma dokümanı oluşturulmuştur.

Programlama emek ve vakit isteye bir süreçtir. Programlama yapan kişi, bu süreç içerisinde işini kolaylaştıracak yardımlara ihtiyaç duyacaktır. Bu dokümanın oluşturulmasının bir diğer nedeni programcının karşılaşabileceği muhtemel problemleri kendi başına aşabilmesine yardımcı olabilmektir.

Elinizdeki bu doküman RS232-USB dönüştürücü kurulumundan, yazılan programın deney setinde çalıştırılmasına kadar olan süreçte yapılacak işlemleri detaylı şekilde anlatmaktadır. Bu dokümandan sonra programcıya sadece uygun kodları derlemek ve çalıştırmak kalıyor.

Hazırlayan Doç. Dr. Mesud KAHRİMAN Arş. Gör. Ömer KASAR Şubat 2018

# RS232'DEN USB'YE DÖNÜŞTÜRÜCÜ KURULUMU

Çoğu cihazın bilgisayarlar ile bağlantısı RS232 portu seri haberleşme portu ile sağlanmaktadır. Seri port üzerinden aktarılan verilerin genlik seviyeleri +12V ile -12V olarak bulunmaktadır. Fakat USB iletişim portu sinyal genlik seviyeleri TTL +5V ile 0V'tur. Bu genlik farklılığını gidermek ve bilgisayar-cihaz arası haberleşmeyi sağlamak için RS232-USB dönüştürücüler kullanılır.

RS232-USB dönüştürücü bir tarafı RS232 girişi iken diğer tarafı USB şeklindedir. RS232 olan ucu cihaza, USB olan ucu da bilgisayara bağlanan bir ara bağlantı cihazıdır.

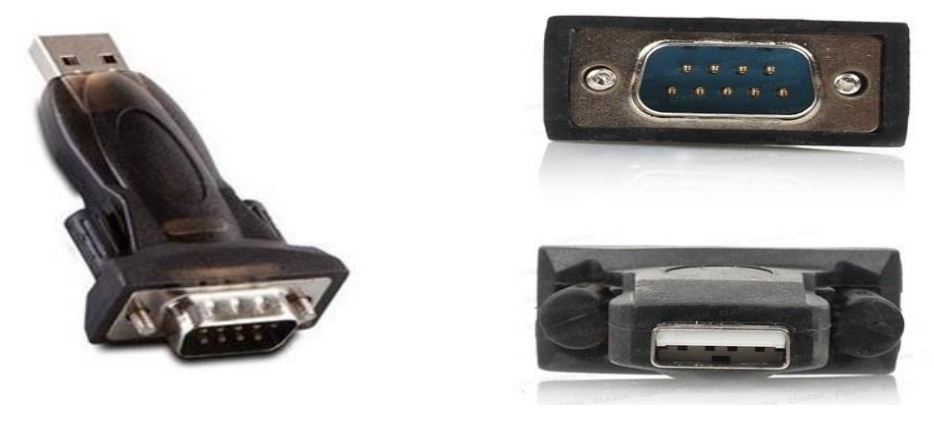

Şekil 1. RS232'den USB'ye dönüştürücü

RS232 üzerinden bir cihaz çalıştırmak için RS 232-USB dönüştürücü bilgisayarınıza tanıtılmış olmalıdır. RS 232-USB dönüştürücü satılırken yanında küçük bir CD içerisinde kurulum dosyası verilmektedir. Ya da webden, satın alınan ürünün sürücüsü (Driver) rahatlıkla bulanabilir.

RS232'yi bilgisayarınıza tanıtmak için aşağıdaki işlemleri yapabilirsiniz:

1) RS 232-USB dönüştürücü cihaz bilgisayarın USB girişine takılır

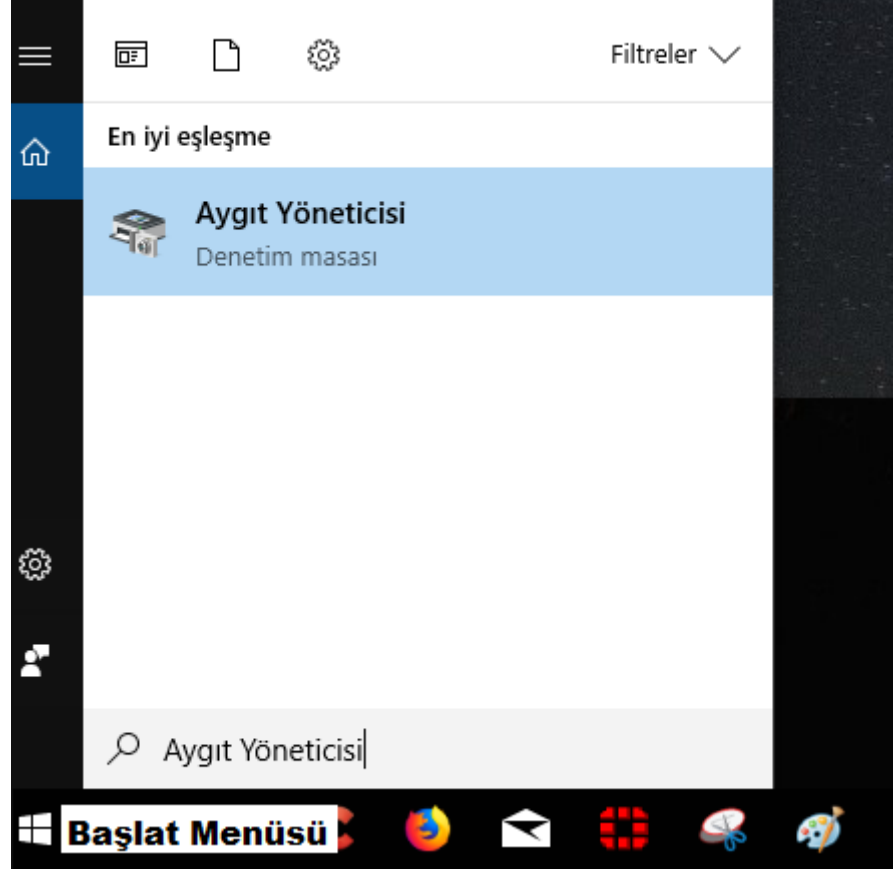

Şekil 2. Aygıt Yöneticisini açma

2) Aygıt yöneticisi çalıştırılır ve donanım değişiklikleri taratılır,

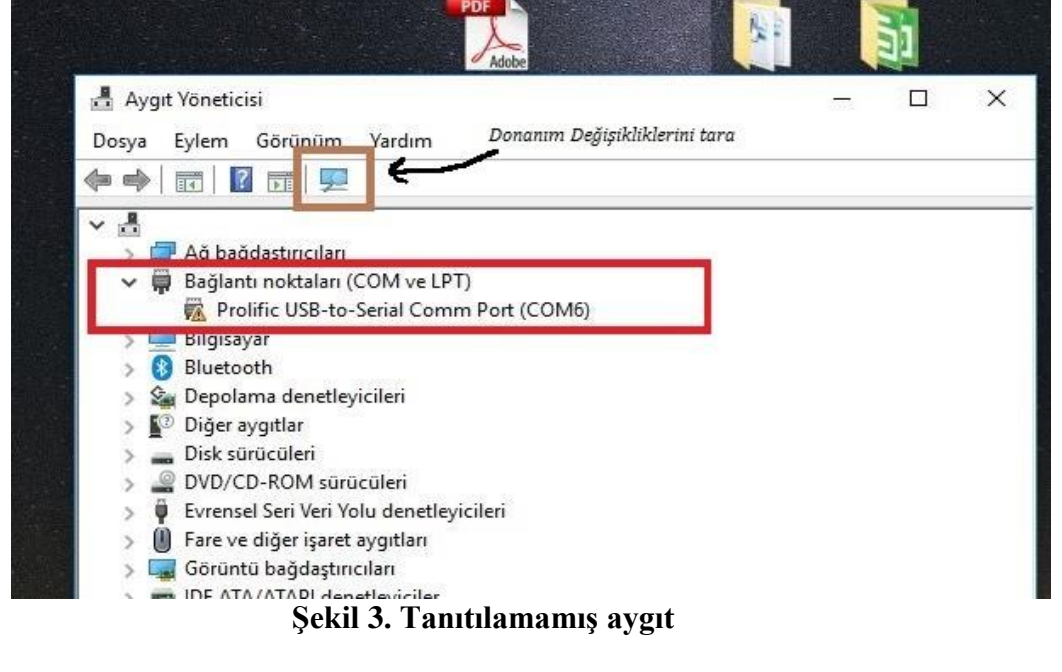

Şekil 3'te görüldüğü gibi aygıt üzerinde sarı bir ünlem işareti bulunmaktadır. Bunun anlamı cihaz bilgisayara tanıtılamamış veya doğru sürücü yüklenmemiştir. Bu işlemi doğru yapmak için cihaz kaldırılıp, yazılımı silinmeli ve tekrar yüklenmelidir.

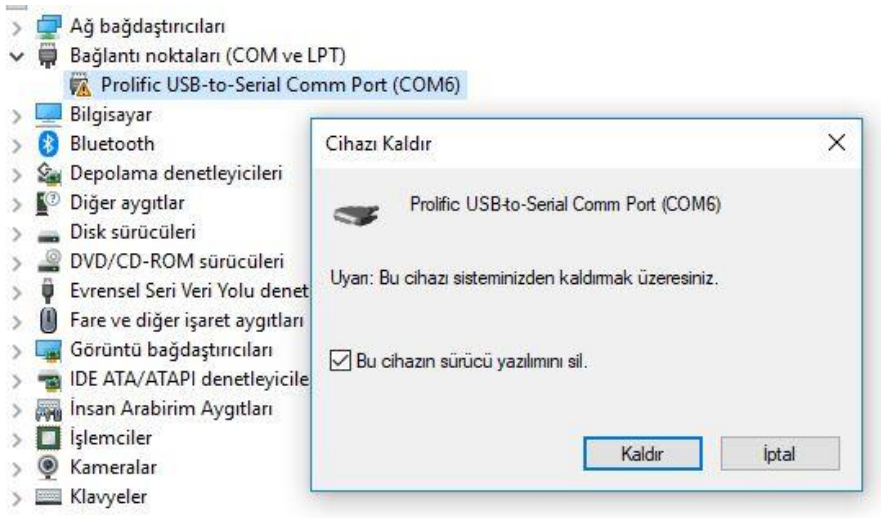

Şekil 4. Yazılımı Silme

3) Yazılımı yeniden yüklenir. (programı 'Yönetici Olarak Çalıştırmayı unutmayınız)

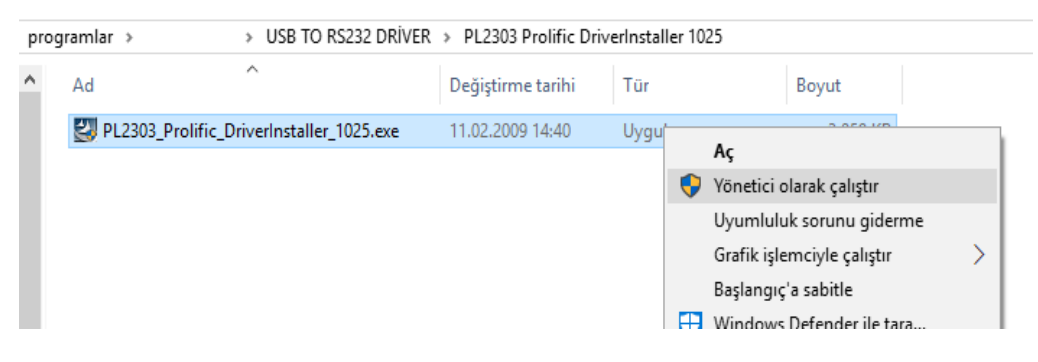

Şekil 5. Sürücüyü (Driver) tekrar yükleme

4) Programı yüklemeyi bitirilir.

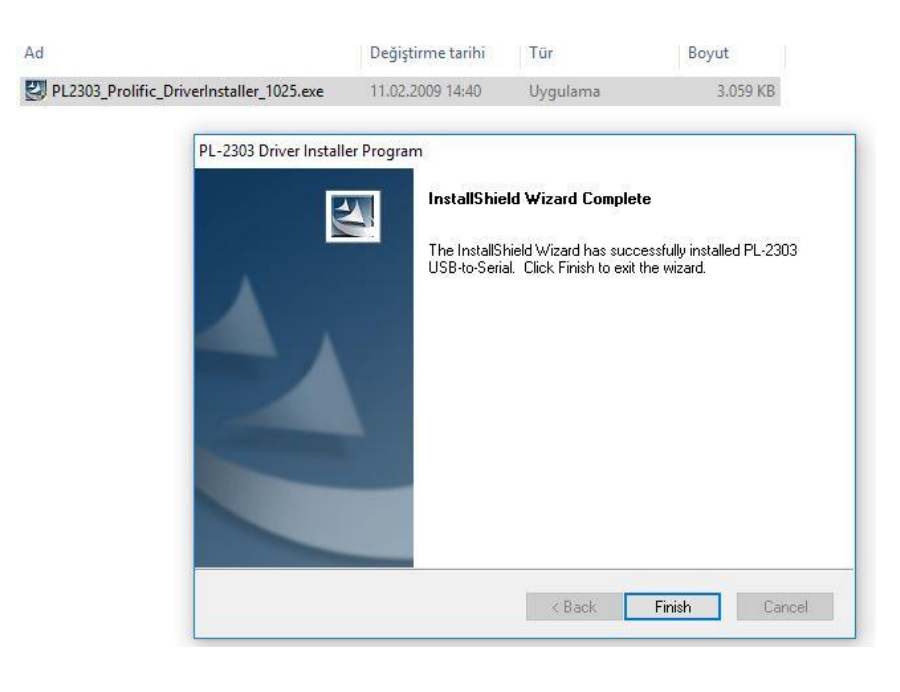

5) Yüklemenin ardından aygıt yöneticisini tekrar kontrol ediniz. (**Donanım değişikliklerini tara**). Eğer cihaz doğru bir olarak tanıtılmış ise ünlem işareti gitmiş şekilde aşağıdaki gibi görünmelidir.

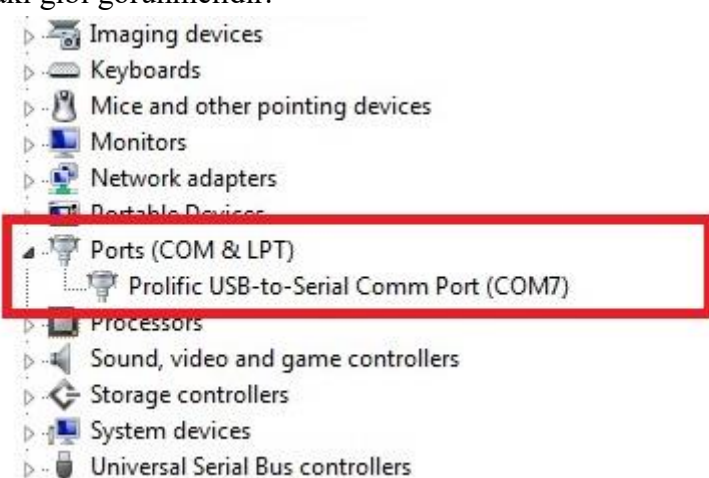

#### Şekil 6. Doğru Tanıtılmış Cihaz (Com7'ye bağlı)

Cihaz COM7 portuna bağlanmıştır. (bu port numarası sizin bilgisayarınıza ve hangi USB girişini kullandığınıza göre değişiklik gösterebilir.)

#### KEIL PROGRAMI İLE PROGRAM YAZMA VE DERLEME

KEIL programı Assembly dilinde program yazma ve derlemeye yarayan programıdır. Mikro denetleyiciye (mikroişlemci) yüklenmek istenen program burada yazılır, kontrol edilir, hata yoksa ve derlenerek makine (hekzadesimal kodlara) diline çevrilir. Derleme sonucunda KEIL programı yazılan kodun **.HEX** uzantılı dosyasını verir.

KEIL programı 2KByte'a kadar yazılan programları ücretsiz derleyebilmektedir. Dolayısıyla lisansını satın almak gerektirmeksizin kendi web sitesinden indirilip kullanılabilir.

KEIL programında derleme yapabilmek için aşağıdaki adımları izleyebilirsiniz.

1) KEIL programını bilgisayarınıza kurulur

|                             | Setup Keil C51 Version 9.52                                                                 | ×      |
|-----------------------------|---------------------------------------------------------------------------------------------|--------|
| nikro işlemci<br>laboratuva | Keil µVision Setup completed<br>Keil C51 Version 9.52                                       |        |
|                             | μVision Setup has performed all requested operations successfully.<br>Γ Show Release Notes. |        |
|                             | Add example projects to the recently used project list.                                     |        |
|                             | − Keil μVision Setup                                                                        | Finish |

Şekil 7. Keil programının kurulumu

2) Masaüstü simgesini yönetici olarak çalıştırılır

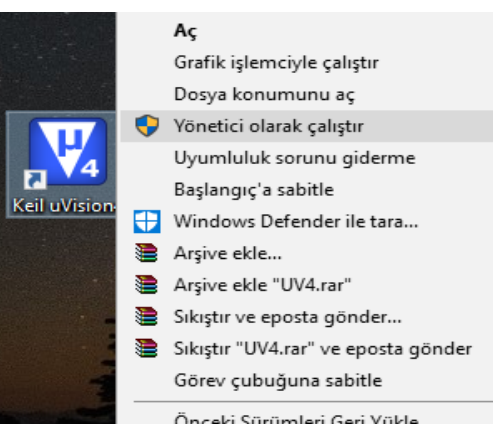

Şekil 8. Programı çalıştırma

- Yeni bir proje doyası oluşturulur (üst sekmelerden sırasıyla Project-New uVision Project seçilir)
  - 🔣 C:\Keil\C51\Examples\Hello\Hello.uvproj μVision4

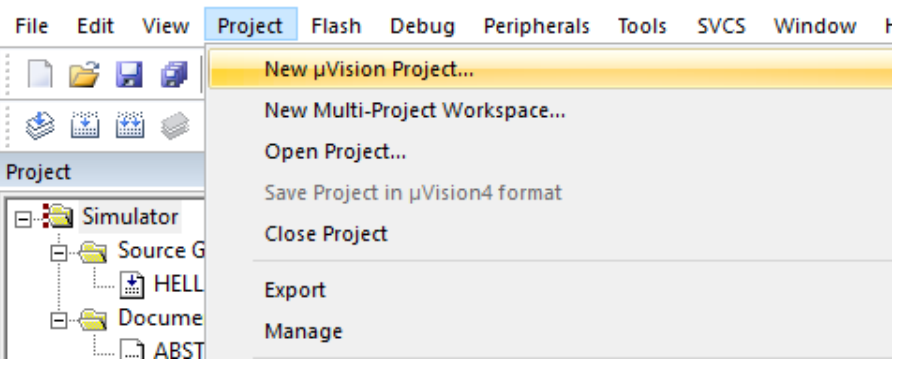

Şekil 9. Yeni bir proje dosyası oluşturma

 Yeni proje isim verilerek kaydedilir (EHM2018). Burada dikkat edilmesi gereken en önemli husus; kaydedilecek dosya adında ve kaydedildiği yerin adında (yolun tamamında) <u>Türkçe karakter kullanılmamalıdır.</u>

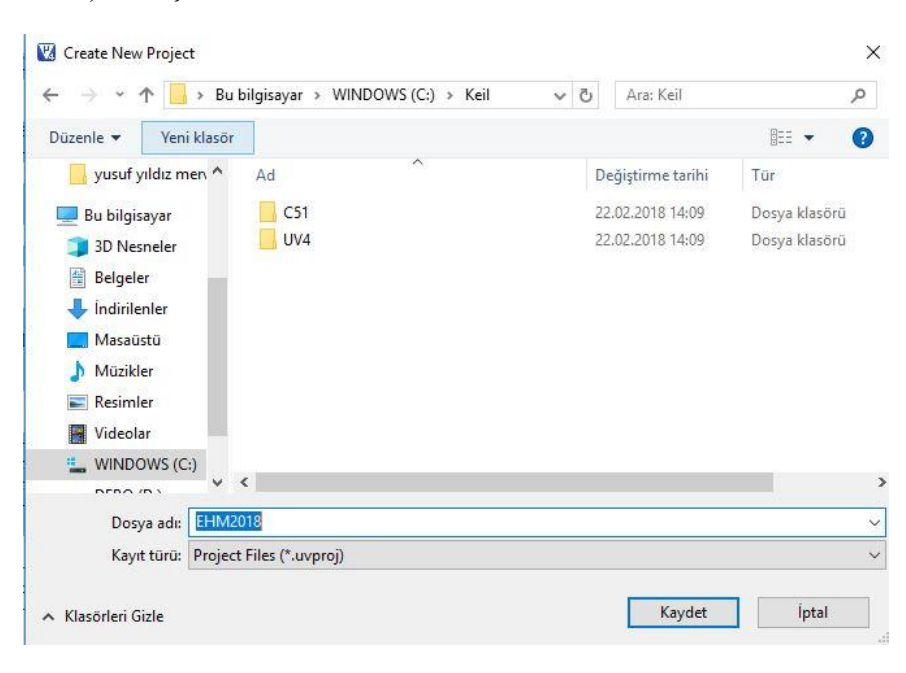

5) Projede kullanılacak mikro işlemci seçilir. Atmel içinde AT89C51RC2 (Deney setlerinin bazıları AT89C51RD2 işlemci bulunmaktadır. Lütfen kontrol ediniz.)

| PU                             |              | 1 |                                                                                                    |
|--------------------------------|--------------|---|----------------------------------------------------------------------------------------------------|
| Vendor: Acer Labs              |              |   | Data base                                                                                                    |
| Toolset:                       |              |   | AT89C51CC03                                                                                                    |
| Data base                      | Description: |   | AT89C51ED2<br>AT89C51ID2<br>AT89C51ID2<br>AT89C51R2<br>AT89C51R2<br>AT89C51RC<br>AT89C51RC2<br>AT89C51RD2<br>AT89C51RD2<br>AT89C51SND1<br>AT89C51SND1<br>AT89C51SND2<br>AT89C52 |
| - AT80C51RD2<br>- AT83/87C5103 |              | × | <u> </u>                                                                                                    |

Şekil 10. İşlemcinin seçilmesi

6) Bu aşamadan sonra gelen ekranda "Hayır" işaretlenir

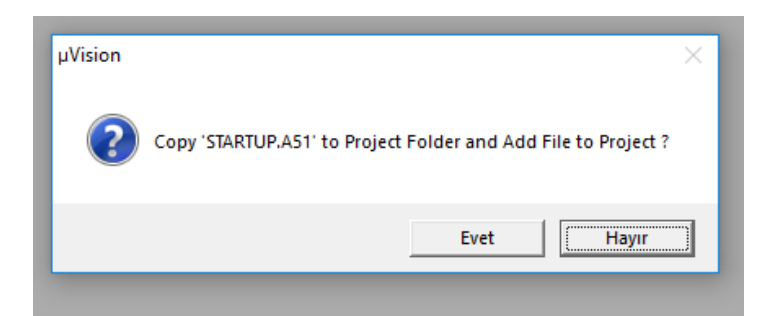

7) Yeni bir program dosyası oluşturulur. Oluşturulan dosya farklı kaydedilerek proje adıyla aynı olan dosya ismi verilir. (EHM2018.asm)

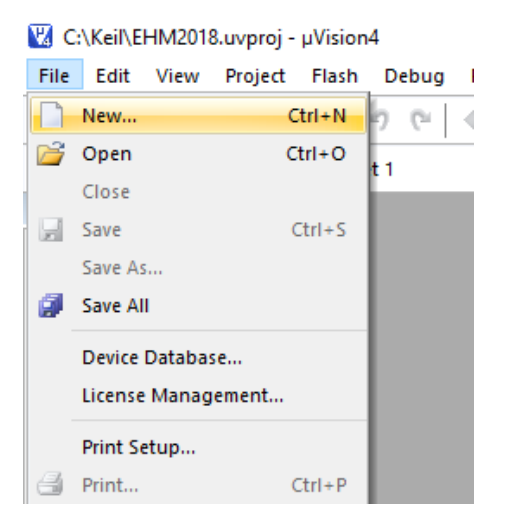

| ile Edit View Project | Flash Debug Peripherals T | 🖻 🔣 Save As                 |                 |                   | ×                   |
|-----------------------|---------------------------|-----------------------------|-----------------|-------------------|---------------------|
| 🛄 📂 🖬 🕬   X 🖻         |                           | ° ← → × ↑ 📙 « WINDOW        | S (C:) > Keil > | 🗸 🖸 Ara: Keil     | م                   |
|                       | Target 1 🗸 🕺              | Düzenle 🔻 Yeni klasör       |                 |                   | III - 🥐             |
| Target 1              | 1 farkl1 kaydet           | yusuf yıldız men ^ 🗛        | ^               | Değiştirme tarihi | Tür                 |
| Source Group          | 2 EHM2018.asm olara)      | E Bu bilgisayar             | C51             | 22.02.2018 14:09  | Dosya klasörü       |
|                       |                           | 3D Nesneler                 | UV4             | 22.02.2018 14:09  | Dosya klasörü       |
|                       |                           | Belgeler 🗌                  | EHM2018.asm     | 22.02.2018 14:42  | ASM Dosyası         |
|                       |                           |                             | EHM2018.plg     | 22.02.2018 14:39  | PLG Dosyası         |
|                       |                           |                             | EHM2018.uvproj  | 22.02.2018 14:35  | µVision4 Project    |
|                       |                           | Masaüstü 🔬                  | TOOLS.INI       | 22.02.2018 14:09  | Yapılandırma ayarl. |
|                       |                           | 🎝 Müzikler 🛛 📲              | Uninstall.exe   | 24.06.2013 10:58  | Uygulama            |
|                       |                           | Resimler                    |                 |                   |                     |
|                       |                           | Videolar                    |                 |                   |                     |
|                       |                           | WINDOWS (C:)                |                 |                   |                     |
|                       |                           | DEBO (D.) V <               |                 |                   | >                   |
|                       |                           | Dosya adı: EHM2018.ası      | n               |                   | ~                   |
|                       |                           | Kayıt türü: All Files (*.*) |                 |                   | ~                   |
|                       |                           |                             |                 |                   |                     |

Şekil 11. Yeni bir program dosyası oluşturma

8) Sol tarafta "Target" sekmesi açılır "Source Group" sağ tıklanarak "Add existing files to source group 1" seçilir.

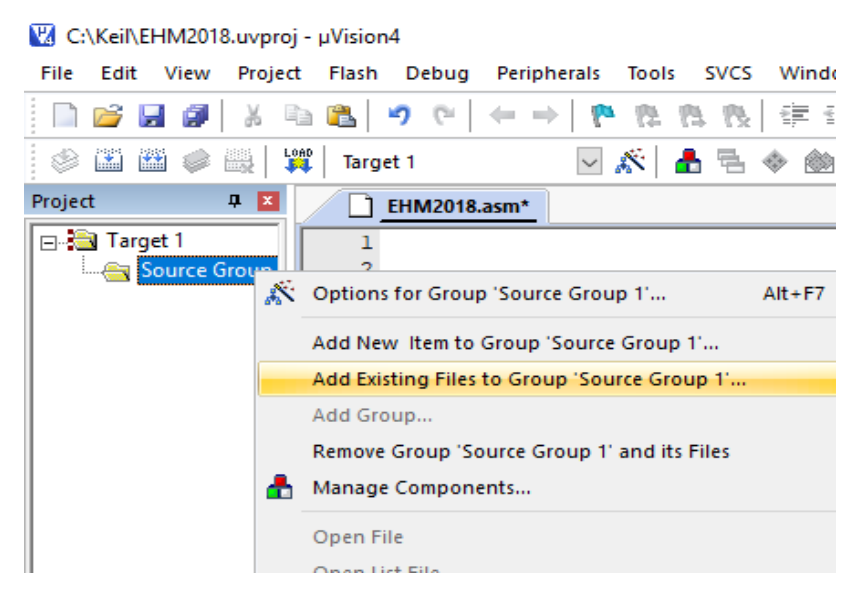

9) Gelen dosyada EHM2018.asm seçilir. Önce eklenir. Sonra kapatılır. (Add-Close)

| 🔣 Add Files | to Group 'Source Group 1'           |                  |        | ×     |
|-------------|-------------------------------------|------------------|--------|-------|
| Konum:      | Keil                                | - + 🗈            | 📸 🏢    |       |
| Ad          | ^                                   | Değiştirme       | tarihi | Tür   |
| C51         |                                     | 22.02.2018       | 14:09  | Dosy  |
| UV4         |                                     | 22.02.2018       | 14:09  | Dosy  |
| EHM201      | 8.a51                               | 22.02.2018 14:48 |        | A51 I |
| EHM201      | 8.asm                               | 22.02.2018 14:42 |        | ASM   |
|             |                                     |                  |        |       |
| <           |                                     |                  |        | >     |
| Dosya adı:  | EHM2018.asm                         |                  | Add    |       |
| Dosya türü: | Asm Source file (*.s*; *.src; *.a*) | •                | Close  | ;     |
|             |                                     |                  |        |       |

Şekil 12. EHM2018.asm dosyasını projenin içine ekleme

- 10) EHM2018.asm dosyasının içine kod yazılır ve kaydedilir.
- 11) Bu aşamadan sonra konfigürasyon ayarları yapılacaktır. Menu'den Flash sekmesine tıklanır. Burada "Configure Flash Tools" açılır.

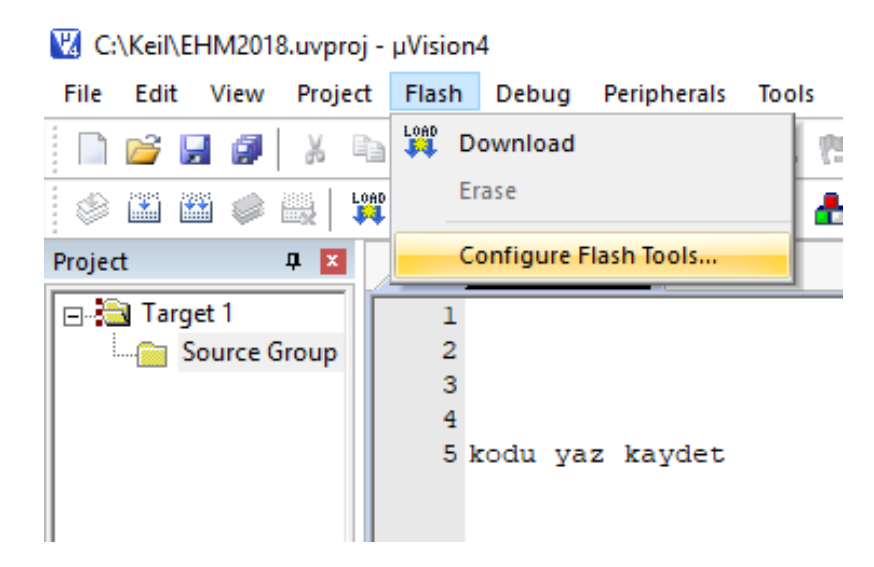

Şekil 13. Konfigürasyon ayarları

12) Konfigürasyon ekranında Device sekmesi tıklanır burada kullanılacak mikro işlemci seçilir. (AT89C51RC2 veya bazı deney setleri AT89C51RD2)

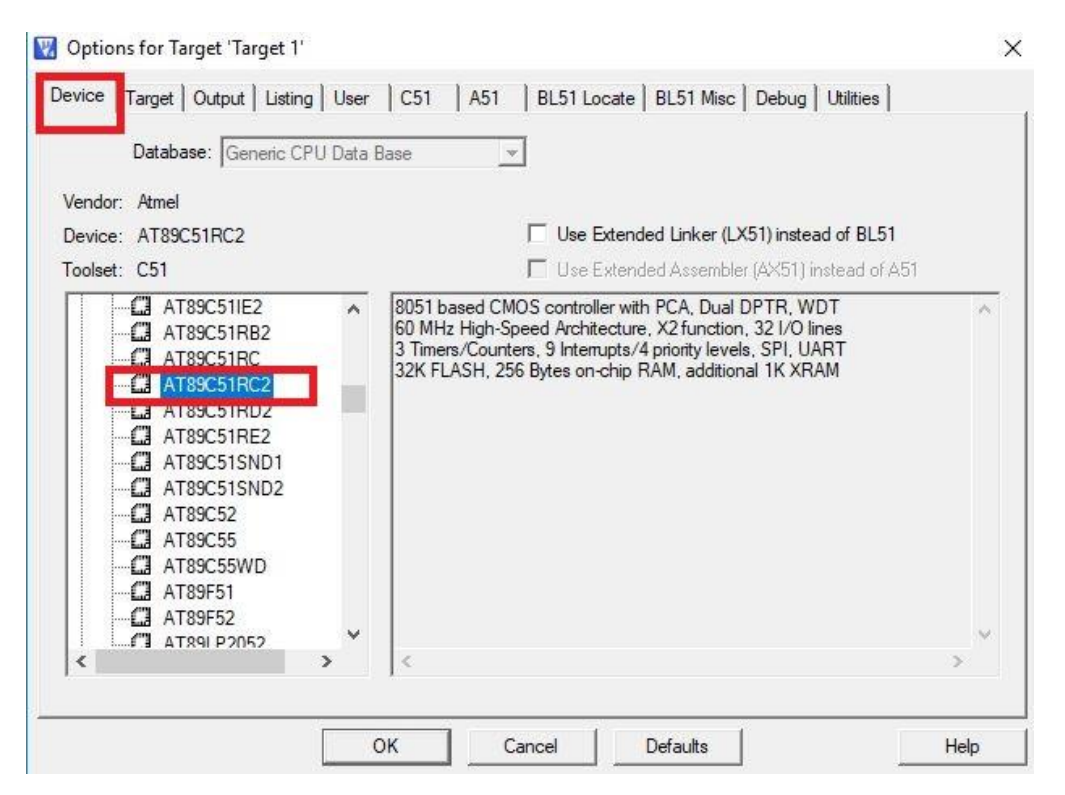

Şekil 14. İşlemi konfigürasyonu

13) Target sekmesi tıklanarak deney setinde kullanılacak kristal osilatörün frekansı seçilir. (Xtal=11.0592 MHz)

| Xtal (MHz):                                                                                                    | 11.0592              | Use On-chip ROM       | 0.0.0.7                                                                                                    |                                                                                                    |                                                                                                    |
|----------------------------------------------------------------------------------------------------|----------------------|-----------------------|----------------------------------------------------------------------------------------------------|----------------------------------------------------------------------------------------------------|----------------------------------------------------------------------------------------------------|
| And in case of the local division of the local division of the loc |                      |                       | (unu un ri                                                                                                    | rrr)                                                                                                    |                                                                                                    |
| mables in DATA                                                                                                    | -                    |                       |                                                                                                    |                                                                                                    |                                                                                                    |
| 4K program                                                                                                    | •                    | Use On-chip XRAN      | 1 (0x0-0x                                                                                                    | 3FF)                                                                                                    |                                                                                                    |
|                                                                                                    | •                    |                       |                                                                                                    |                                                                                                    |                                                                                                    |
|                                                                                                    |                      | Use multiple DPTR     | registers                                                                                                    | I.                                                                                                    |                                                                                                    |
| Start:                                                                                                    | Size:                | Off-chip Xdata memory | Bam                                                                                                    | Start:                                                                                                    | Size:                                                                                                    |
| om                                                                                                    |                      |                       | Bam                                                                                                    |                                                                                                    |                                                                                                    |
| om                                                                                                    |                      |                       | Ram [                                                                                                    |                                                                                                    |                                                                                                    |
| 0.4                                                                                                    | End                  |                       | mark                                                                                                    |                                                                                                    |                                                                                                    |
|                                                                                                    | Start:<br>rom<br>rom | 4K program            | 4K program     Use On-chip XRAN       Image: Start:     Size:       rom     Image: Start:       rom     Image: Start: | 4K program     Use On-chip XRAM (0x0-0x       Image: Construction of the second second | 4K program       Image: Use On-chip XRAM (0x0-0x3FF)         Image: Use multiple DPTR registers         Start:       Size:         rom       Image: Off-chip Xdata memory         Start:       Size:         rom       Image: Compare the start of the start of the start o |

Şekil 15. Kristal osilatörün frekans seçimi

14) Output sekmesi seçilerek programın **.HEX** dosyası oluşturması seçilir. (Create HEX File kutucuğu işaretlenir ) sonra OK'a basılarak sayfa kapatılır.

| Options for Target 'Target 1' | Units   CE1 |                    |                                 | Dahua History ]     |
|-------------------------------|-------------|--------------------|---------------------------------|---------------------|
| Select Folder for Objects     |             | Name of Executable | ate   BLS1 Misc  <br>a: EHM2018 |                     |
| Create Executable: \EHM       | 2018        | se Information     | ŕ                               |                     |
| C Create Library: \EHM2018    | LIB         |                    |                                 | Create Batch File   |
| Create Library: .\EHM2018     | LIB         |                    |                                 | I Create Batch File |
|                               |             |                    |                                 |                     |
|                               |             |                    |                                 |                     |
|                               |             |                    |                                 |                     |
|                               |             |                    |                                 |                     |

Şekil 16. .HEX uzantılı dosya oluşturma

15) EHM2018.asm dosyası içine yazılan programı derlemek için Menünün altında bulunan Build butonuna basılır (Kısayol F7). Eğer program hatasız yazılmış ise sayfanın aşağısında (Build Output) "0 Error, 0 Warning" yazısı çıkar. Böylelikle program derlenmiş olur.

| 🔣 C:\Keil\EHM2018.uvproj - µVision4 |                              |  |  |  |
|-------------------------------------|------------------------------|--|--|--|
| File Edit View Project Flash Debu   | g Periphera                  |  |  |  |
| 📄 📴 🛃 🎒 🕺 🖦 🛍 🌱 🤭                   | $  \leftarrow \Rightarrow  $ |  |  |  |
| 💰 🔛 🏙 🧼 🔜 🙀 Target 1                |                              |  |  |  |
| Project Build (F7)                  | 18.asm                       |  |  |  |
| Tar Build target files 1            |                              |  |  |  |
| 🗄 📇 Source Group 1 🛛 2 basla        | :                            |  |  |  |
| EHM2018.asm 3 mov p                 | L,#O                         |  |  |  |
| 4 mov p                             | 0,p1                         |  |  |  |
| 5 jmp ba                            | asla                         |  |  |  |
| o end                               |                              |  |  |  |
|                                     |                              |  |  |  |
| < >                                 |                              |  |  |  |
| E P. <3 B.   {} F.   0, T.   <      |                              |  |  |  |
| Build Output                        |                              |  |  |  |
| Build target 'Target 1'             |                              |  |  |  |
| assembling EHM2018.asm              |                              |  |  |  |
| linking                             |                              |  |  |  |
| program Size: data=8.0 xdata=0      | J COQE=8                     |  |  |  |
| 'EHM2018" - 0 Error(s), 0 Warn      | ning(s).                     |  |  |  |
|                                     |                              |  |  |  |

Şekil 17. Yazılan programı derleme (F7)

16) Program derleme dosyası bir kere oluşturulduktan sonra yukarıdaki aşamaların tümünü tekrardan yapılmasına gerek yoktur. Yeni program için yeni kodlar yine EHM2018.asm dosyasının içine yazılabilir. Yazılan yeni program F7 tuşuna basılarak EHM2018.HEX adlı dosyada derlenmiş olur. **.HEX** ve **.ASM** uzantılı dosyaları yukarıda proje oluşturduğunuz dosyanın içinde bulabilirsiniz. KEIL programından çıktıktan sonra tekrar programı açmanız halinde en son kaydettiğiniz dosya karşınıza gelecektir.

| Ad            |    | Değiştirme tarihi | Tür              | Boyut |
|---------------|----|-------------------|------------------|-------|
| C51           |    | 22.02.2018 14:09  | Dosya klasörü    |       |
| UV4           |    | 22.02.2018 14:09  | Dosya klasõrü    |       |
| EHM2018       |    | 22.02.2018 15:02  | Dosya            | 1 KB  |
| EHM2018.a51   |    | 22.02.2018 14:48  | A51 Dosyası      | 0 KB  |
| EHM2018.asm   |    | 22.02.2018 15:02  | ASM Dosyası      | 1 KB  |
| EHM2018.hex   |    | 22.02.2018 15:02  | HEX File         | 1 KB  |
| EHM2018.Inp   |    | 22.02.2018 15:02  | LNP Dosyası      | 1 KB  |
| EHM2018.LST   |    | 22.02.2018 15:02  | C/ASM File       | 1 KB  |
| EHM2018.M51   |    | 22.02.2018 15:02  | M51 Dosyası      | 2 KB  |
| EHM2018.OBJ   |    | 22.02.2018 15:02  | 3B Nesne         | 1 KB  |
| EHM2018.plg   |    | 22.02.2018 14:39  | PLG Dosyası      | 1 KB  |
| EHM2018.uvpro | 9j | 22.02.2018 14:35  | µVision4 Project | 0 KB  |

Şekil 18. Derlenen dosyanın bilgisayardaki yeri

## ATMEL FLİP PROGRAMI İLE MİKRO İŞLEMCİYE PROGRAM YÜKLEME

Atmel Flip programı .HEX uzantılı dosyaları mikro işlemciye yüklemek için kullanılan ücretsiz bir programdır. Bu program webden kolaylıkla temin edilebilir.

Atmel Flip programı ile mikro işlemciye program yükleme işlemi için aşağıdaki işlem basamaklarını takip edebilirsiniz.

1) Atmel Flip programı bilgisayara kurulur.

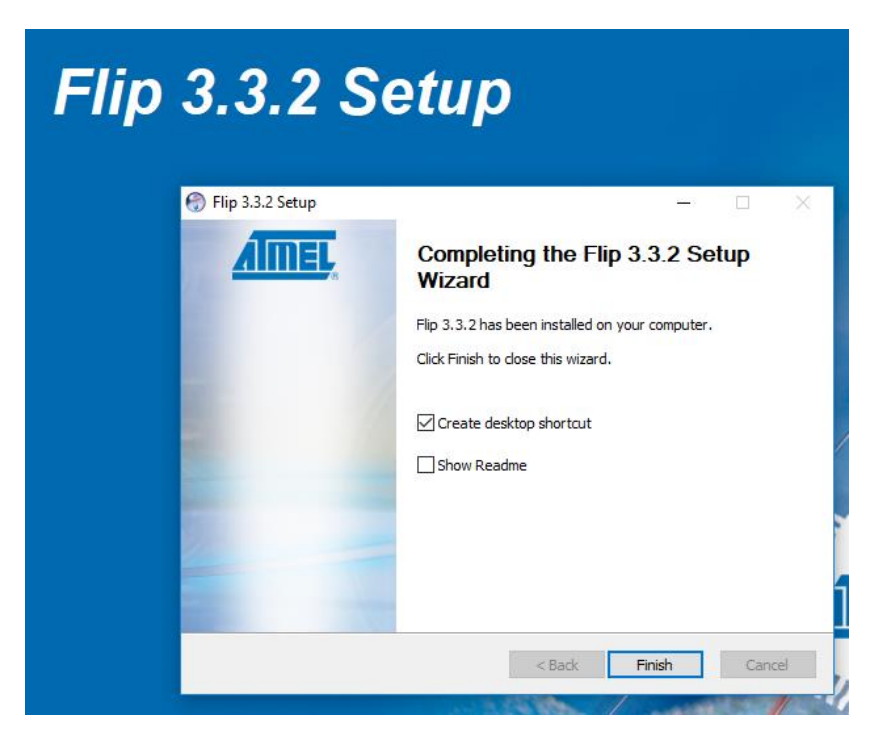

Şekil 19. Atmel Flip programını yükleme

2) Yüklenen program yönetici olarak çalıştırılır.

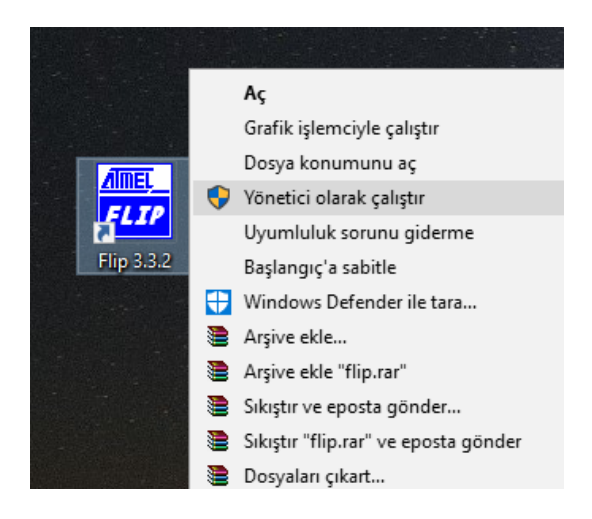

Şekil 20. Programı yönetici olarak çalıştırma

 "Select a Target Device" ikonu tıklanarak işlem yapılacak AT89C51RC2 mikro işlemcisi seçilir. (Dikkat! Bazı Deney Setlerinde AT89C51RD2 mikro işlemci kullanılmaktadır.)

| Device | Selection                               | 🗆 × 🐚 🌿 🛵  🤣                |
|--------|-----------------------------------------|-----------------------------|
|        | Select a device                         | AT89C518C2                  |
|        | AT89C51ID2<br>AT89C51IE2                | Signature Bytes             |
| 1      | AT89C51R62                              | Device Boot Ids             |
|        | AT89C51RD2<br>AT89C51RE2<br>AT89C515ND1 | Hardware Byte BLJB X2       |
|        | AT89C515ND2                             | Bootloader Ver.             |
|        | AT89558                                 | ✓                           |
|        | OK Cancel                               | BSB / SBV                   |
| Verify |                                         | Security Level              |
|        | Alm                                     | Level 0 O Level 1 O Level 2 |
| Dum    |                                         |                             |

Şekil 21. Mikroişlemci seçimi (AT89C51RC2 veya RD2)

4) Deney seti RS232-USB dönüştürücü yardımıyla bilgisayara bağlanır.

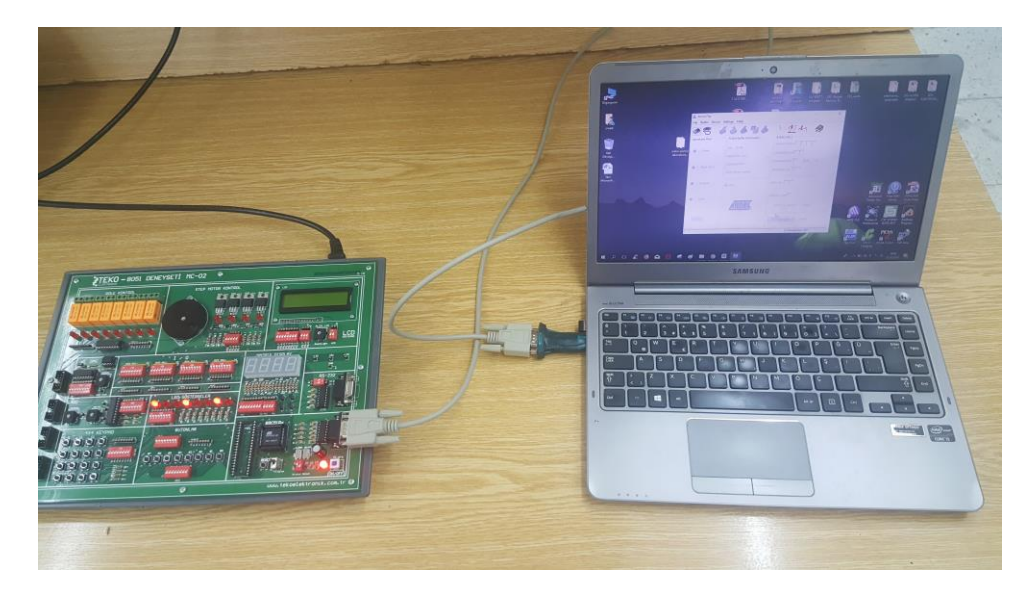

Şekil 22. Deney setinin bilgisayara bağlanması

5) Bağlantı ikonu tıklanarak RS232 bağlantısı seçilir. (Kısayol Ctrl+R)

| 🚮 Atmel Flip           |                                       | – 🗆 X                            |
|------------------------|---------------------------------------|----------------------------------|
| File Buffer Device Set | tings Help                            |                                  |
| Constalions El RS232   |                                       | ▶ <u>₩</u> <u>₩</u> <del>♦</del> |
| CAN<br>USB C           | trl+U 32 KB                           | Signature Bytes                  |
|                        | Range 0x0 - 0x0                       | Device Boot Ids                  |
| Blank Check            | Checksum 0xFF<br>Reset Before Loading | Bootloader Ver.                  |
| Program                | HEX File:                             | BSB / SBV                        |
| Verify                 |                                       | Security Level                   |
|                        | AIMEL                                 | O Level 0 O Level 1 O Level 2    |
| Run                    |                                       | Start Application                |
|                        |                                       | Communication OFF                |

Şekil 23. RS232 bağlantısının seçimi

6) **(Burası Önemli!!!)** Bu aşamaya gelindiğinde önce deney seti üzerindeki yükleme anahtarı (swich) program moduna alınır ve deney seti üzerindeki RESET butonuna basılır.

(Kristal seçimi de burada yapılır 1 nolu dipswitch=11.0592)

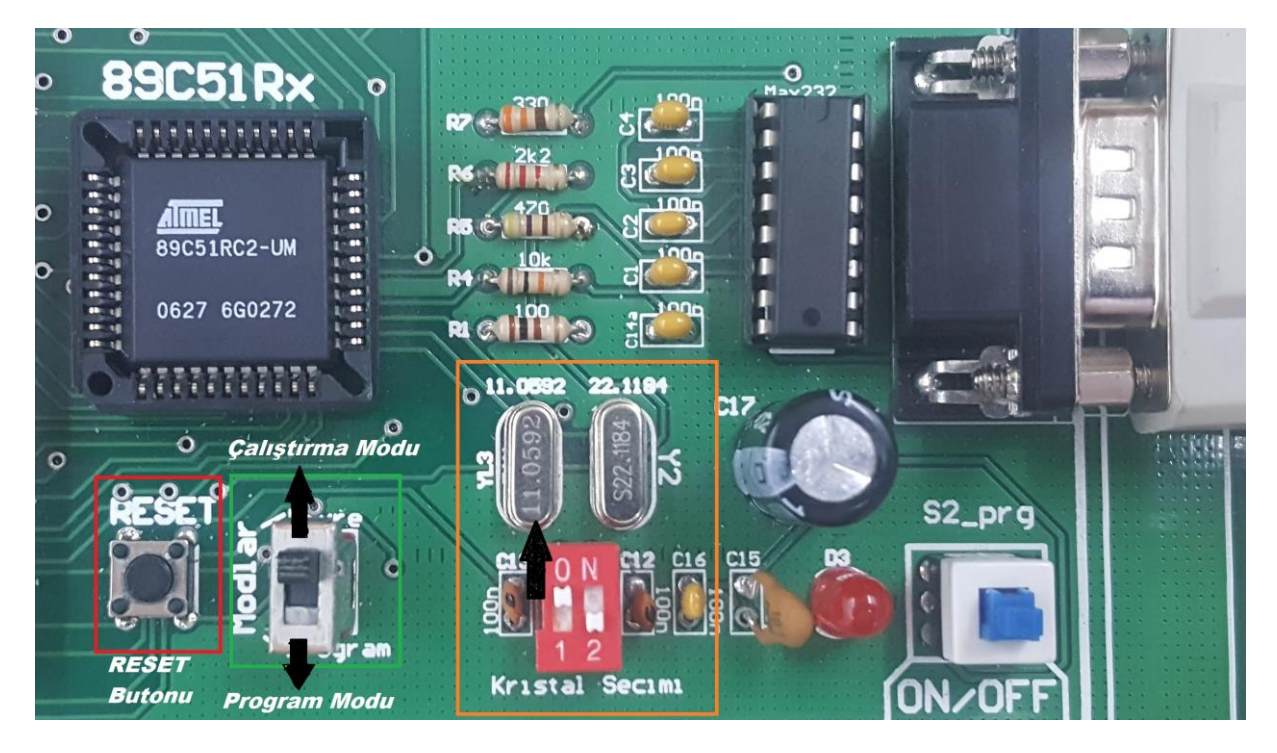

Şekil 24. Deney setinin Program Moduna alınması ve kristal ayarı

7) Baud Rate=9600 seçilir ve "Connect" butonuna basılır. Bu aşamadan itibaren deney setine program atmak için bağlantı sağlanmış olur. Burada önemli olan bir diğer konu RS232-USB dönüştürücünün bağlı olduğu portun doğru seçilmesidir. (COM PORT7)

| Atmel - Flip 2.4.6<br>File Buffer Device Settings | Help              |                                                                                                    |
|---------------------------------------------------|-------------------|----------------------------------------------------------------------------------------------------|
| Operations Flow                                   | Buffer Informatio | Image: Non-Stress         Image: Non-Stress         Image: Non-Stress |
| ☞ Blank Check                                     | Baud: 9600 Manu   | 19200         ardware Byte         XX           9600         ootloader Ver.         XXX           4800         BLJB         X2           Cancel         SB / SBV         XX                                                                                                    |
| I Verify<br>Run Clear                             | <u>AMEL</u>       | Device SSB     C     Level 0     C     Level 1     Level 2     Start Application     Reset                                                                                                    |
|                                                   |                   |                                                                                                    |

Şekil 25. Baud Rate ve COM PORT seçimi

8) Bağlantı kurulduğunda, ekranın altında bulunan "Communication Off" yazısı gider yerine kırmızı start application butonu gelir (bilgisayarın bağlı olduğunu buradan anlayabilirsiniz).

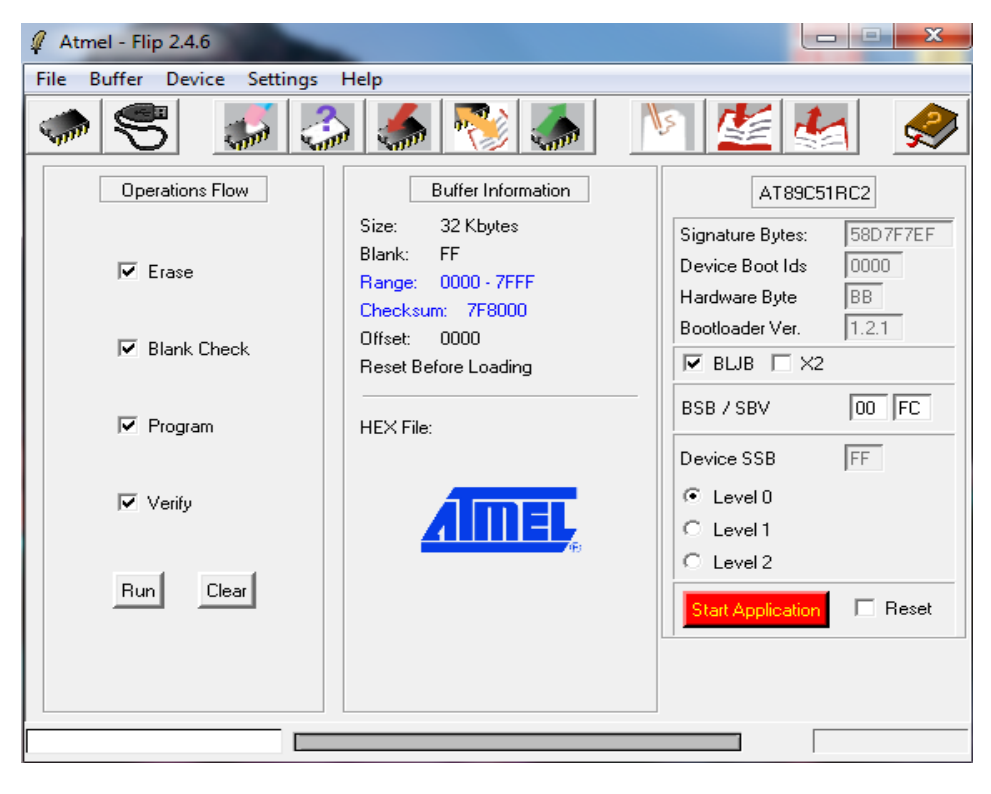

Şekil 26. Doğru bağlantı yapılmış Atmel Flip Ekranı

9) Yüklenecek .HEX uzantılı dosyayı belirlemek için üstte bulunan "Load HEX File" butonuna tıklanır ve Open'a basılarak seçme işlemi yapılır.

| Atmel - Flip 2.4.6 |                                                                                                    |                 |
|--------------------|----------------------------------------------------------------------------------------------------|-----------------|
|                    |                                                                                                    |                 |
| Operations Flow    | Select HEX File Load Hex File                                                                                   | L X             |
| ✓ Erase            | Organize  New folder                                                                                            |                 |
| 🔽 Blank Check      | Documents System Folder                                                                                         | -               |
| ✓ Program          | System Folder                                                                                                   |                 |
| 🔽 Verify           | Homegroup File folder                                                                                           |                 |
| Run Clear          | Computer<br>Computer<br>Computer<br>Computer<br>File folder<br>Mikroişmlemci lab-Atmel flip prog<br>File folder | E               |
| B                  | Network                                                                                                    | 2               |
|                    | File name: EHM2018                                                                                              | lex) ▼<br>ancel |

Şekil 27. Yüklenecek HEX uzantılı dosyanın seçimi

10) Seçilen HEX dosyası yine üstte bulunan "**Program Device Target Memory**" butonuna basılarak mikro işlemciye yüklenir.

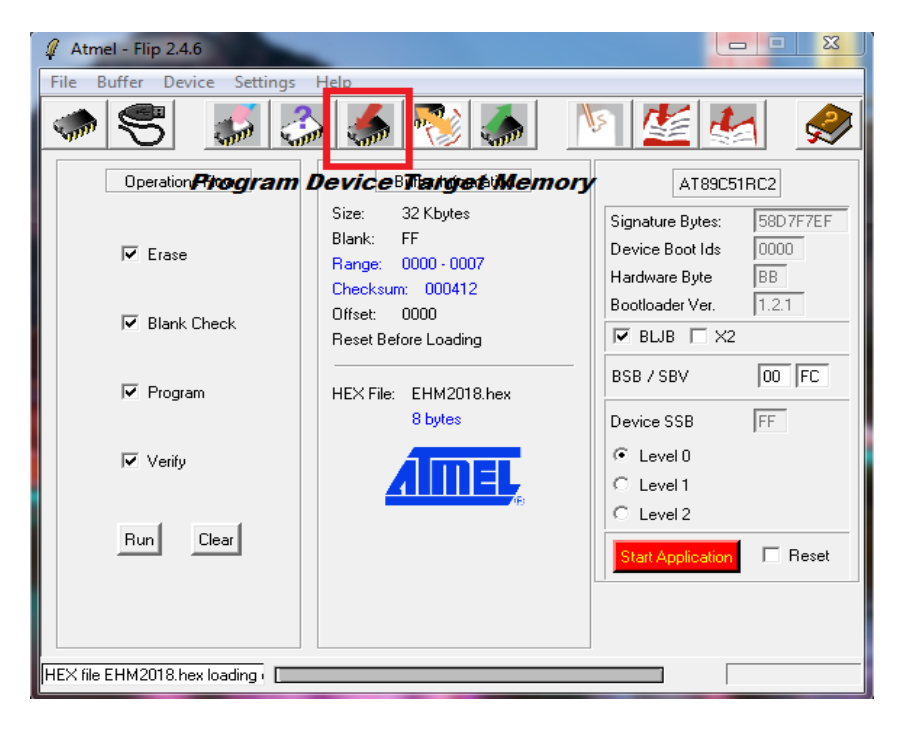

Şekil 28. Program yüklemesinin yapılması

 11) Cihaza program yüklemenin başarılı olsuğu, ekranın aşağısında yazan
 "Programming Done" veya "Device Programmed in ... second" yazısından anlaşılabilir.

| Atmel - Flip 2.4.6     File Buffer Device Settings | Help                                                                   |                                                                       |  |  |
|----------------------------------------------------|------------------------------------------------------------------------|-----------------------------------------------------------------------|--|--|
| Coperations Flow                                   | Buffer Information                                                     |                                                                       |  |  |
| I Erase                                            | Size: 32 Kbytes<br>Blank: FF<br>Range: 0000 - 0007<br>Checksum: 000412 | Signature Bytes: 58D7F7EF<br>Device Boot Ids 0000<br>Hardware Byte BB |  |  |
| 🔽 Blank Check                                      | Offset: 0000<br>Reset Before Loading                                   | Bootloader Ver. 1.2.1                                                 |  |  |
| I Program                                          | HEX File: EHM2018.hex<br>8 bytes                                       | BSB / SBV 00  FC<br>Device SSB FF                                     |  |  |
| 🔽 Verify                                           | <u>AIMEL</u>                                                           | € Level 0<br>C Level 1<br>C Level 2                                   |  |  |
| Run Clear                                          |                                                                        | Start Application Reset                                               |  |  |
|                                                    |                                                                        |                                                                       |  |  |
| Device programmed in 0.192sec                      |                                                                        |                                                                       |  |  |

Şekil 29. Doğru programlanmış Atmel Flip ekranı

12) Yükleme tamamlandıktan sonra deney seti **"devre çalıştırma moduna**" alınarak **RESET** tuşuna basılır. Programlama işlemi böylece tamamlanmış olur ve yüklenen program deney setinde görülebilir.

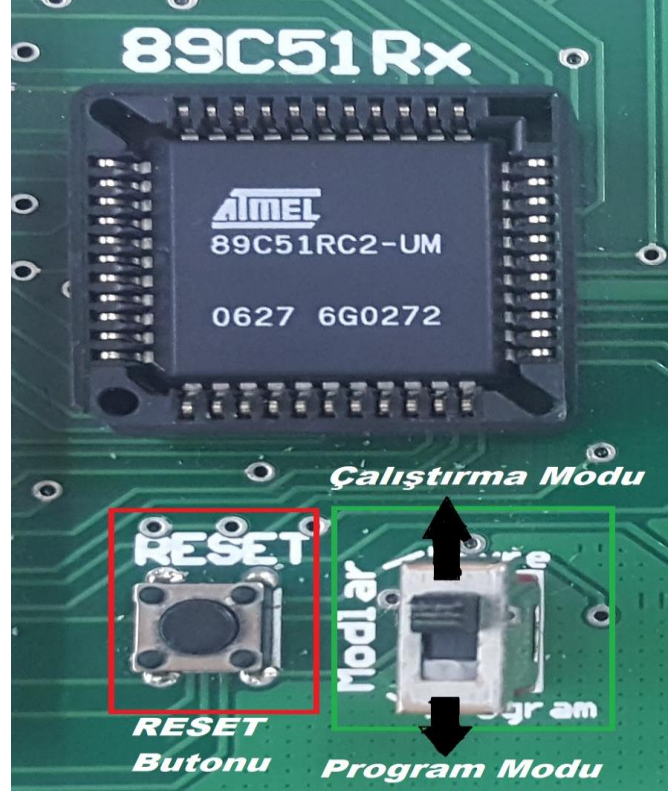

Şekil 30. Devre Çalıştırma Moduna alma

## Programlamada sıklıkla karşılaşılan hatalar

13) **Hata1;** Eğer Rs232-USB dönüştürücü doğru tanıtılmamışsa program "porta ulaşılamadı" hatası verir ve sonlandırılır.

Çözüm: Dönüştürücü ayarlarını tekrar kontrol edilip Atmel Flip programı tekrar çalıştırılmalıdır.

| 📠 Atmel Flip            | - 🗆 X                                   |  |  |
|-------------------------|-----------------------------------------|--|--|
| File Buffer Device Sett | ings Help                               |  |  |
| که ۳۶ 🗢                 | 🍐 🌢 🕲 🌢 🔌 🖄 🏄 🤣 👘                       |  |  |
| Operations Flow         | FLASH Buffer Information AT89C51RC2     |  |  |
| Erase                   | Size 32 KB                              |  |  |
|                         | Range 0x0 - 0x0                         |  |  |
|                         | com.atmel.flip.lspException X - BLJB X2 |  |  |
| Blank Check             | Che No RS232 port available.            |  |  |
| Program                 | HEX File:                               |  |  |
| Verify                  | Security Level                          |  |  |
|                         | Level 0 CLevel 1 CLevel 2               |  |  |
| Run                     | Start Application Reset                 |  |  |
|                         | Communication OFF                       |  |  |

Şekil 31. Port Bağlantı hatası

14) **Hata 2:** Eğer bağlantı ayarları doğru yapılmamışsa program "zaman aşımı hatası" verir. (Time Out Error).

Çözüm: Bu hatanın pek çok sebebi olabilir;

- RS232 kablo bağlantı ayarları tekrar kontrol edilmelidir.
- Reset tuşuna doğru yerde basıldığından emin olunmalıdır.
- Devrenin doğru modda çalıştırıldığından emin olunmalıdır. (Program Modu)
- Bağlantı kurulmanın üzerinden çok zaman geçmiştir. (örneğin 20sn'den fazla)
- Kristal seçimine dikkat edilmelidir. vs.

| Atmel - Flip 2.4.6               |                                                    |                                                                   |  |  |  |  |
|----------------------------------|----------------------------------------------------|-------------------------------------------------------------------|--|--|--|--|
| File Buffer Device Settings Help |                                                    |                                                                   |  |  |  |  |
| 🥌 🕾 🖉                            | à 🍊 🎨 🍊 🛛                                          | V 💒 🛃 🦃                                                           |  |  |  |  |
| Operations Flow                  | Buffer Information                                 | AT89C51RC2                                                        |  |  |  |  |
| ₩ Erase                          | Size: 32 Kbytes<br>Blank: FF<br>Range: 0000 - 7FFF | Signature Bytes: XXXXXX<br>Device Boot Ids XXX<br>ardware Byte XX |  |  |  |  |
| 🔽 Blank Check                    | C Fip2 Message                                     | ootloader Ver. XXX<br>BLJB X2                                     |  |  |  |  |
| Program                          | H Timeout error.                                   | SB / SBV 😿 🔀                                                      |  |  |  |  |
| 🔽 Verify                         | ОК                                                 | Level 0<br>Level 1                                                |  |  |  |  |
| Run Clear                        |                                                    | C Level 2                                                         |  |  |  |  |
|                                  |                                                    |                                                                   |  |  |  |  |

Şekil 32. Zaman aşımı Hatası

# TEKO 8051 DENEY SETİ ÖZELLİKLERİ

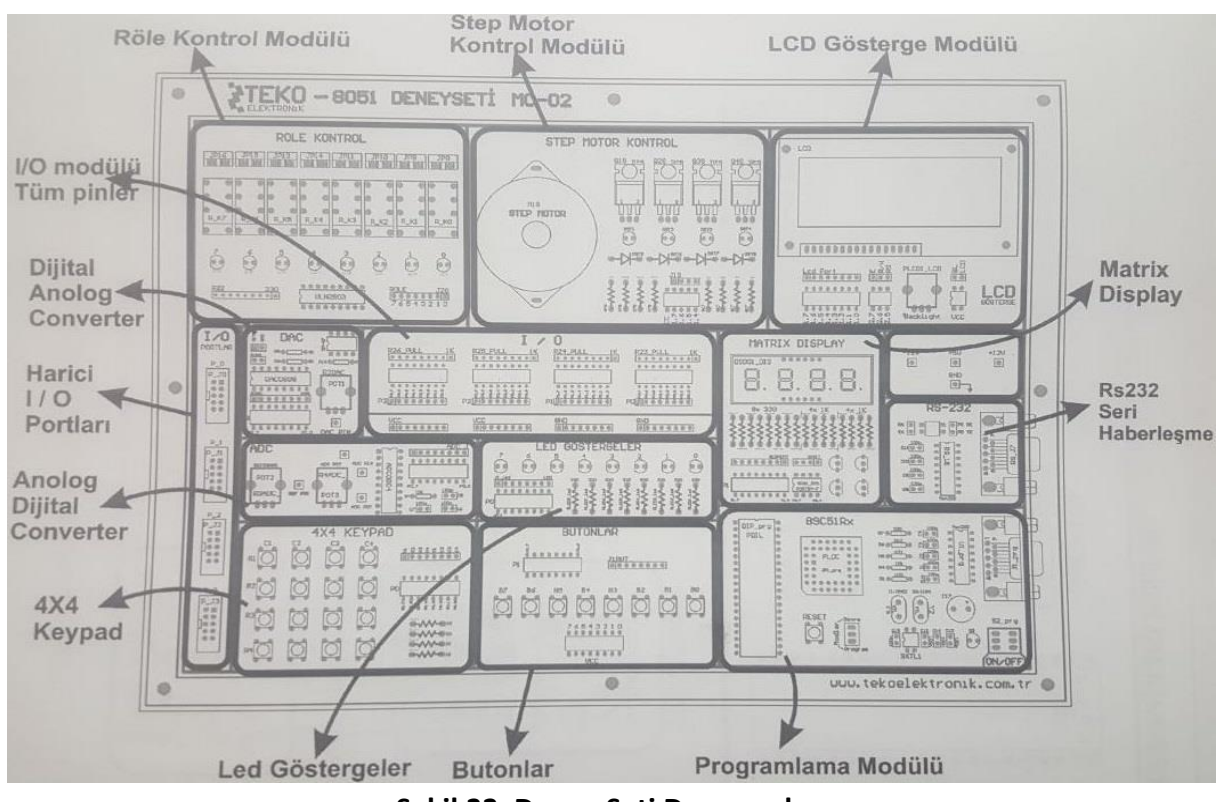

Şekil 33. Deney Seti Donanımları

Mikroişlemciler laboratuvarında 8051 mikro denetleyici ailesinden 8 Bitlik AT89C51RC2-RD2 işlemcilerini çalıştıran deney seti kullanılacaktır. Bu deney seti TEKO elektronik firmasının ürettiği MC-02 modülüdür. Modül üzerinde temel programlama uygulamalarının yapılabileceği donanımlar hazır olarak bulunmaktadır. Deney seti üzerindeki donanımlar aşağıda sıralanmıştır.

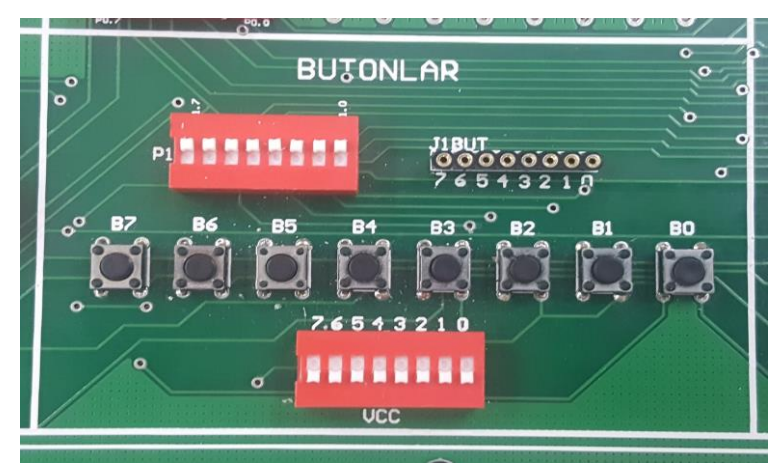

Şekil 34. Butonlar (Port 0)

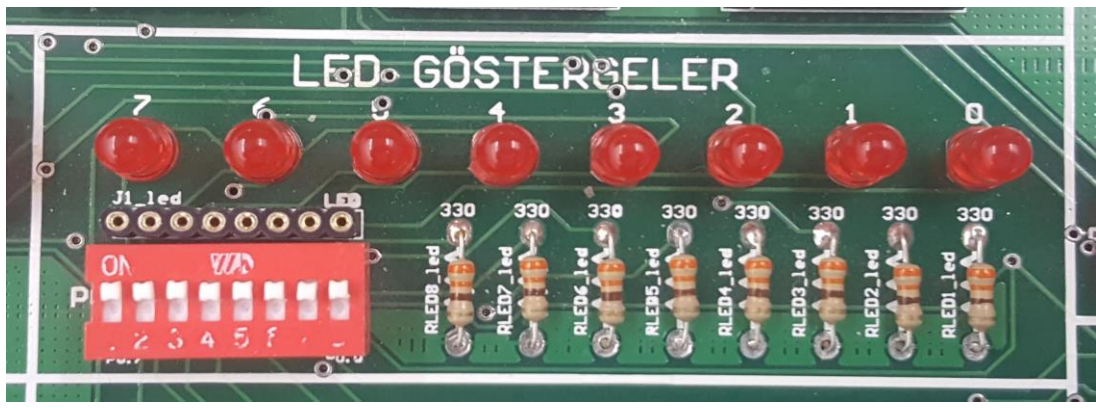

Şekil 35. LED'ler (Port 0)

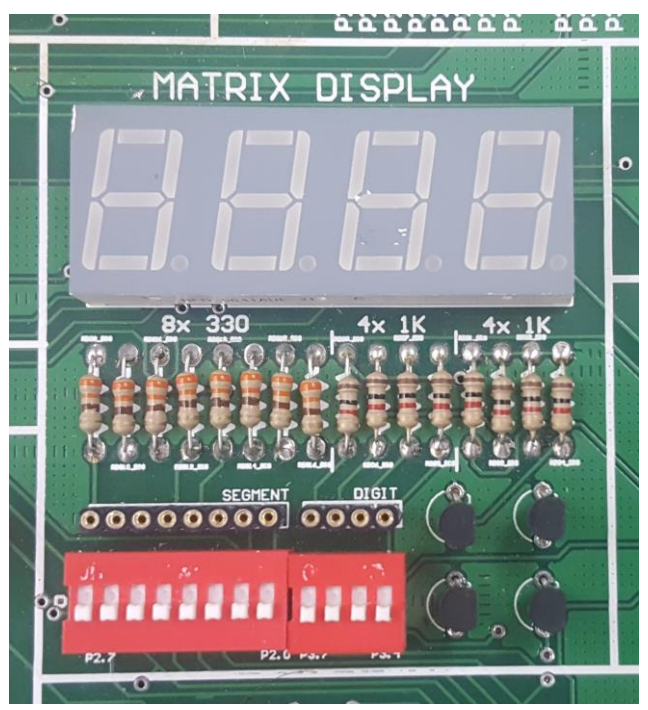

Şekil 36. 7 Segment Display (data Port 2, display'ler Port 3 üst dört bit)

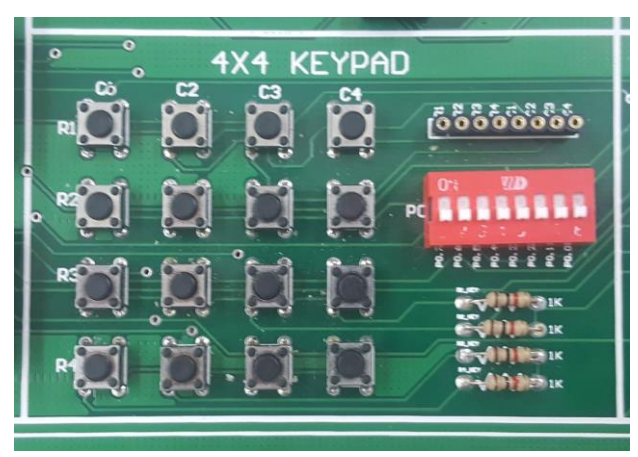

Şekil 37. Tuş Takımı (Keypad) (Port 0)

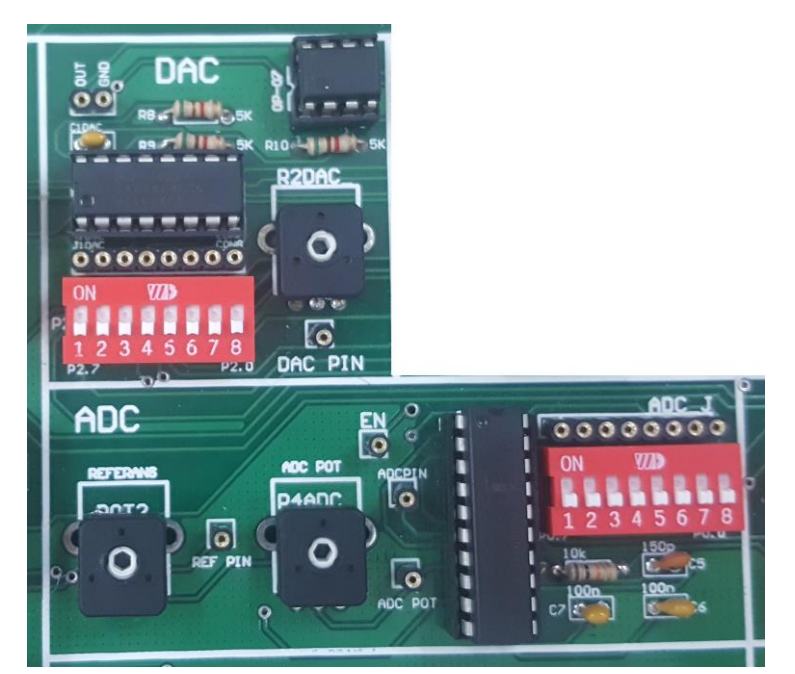

Şekil 38. ADC ve DAC (Analog-Dijital ve Dijital-Analog Çeviriciler) (DAC Port 2, ADC Port 0)

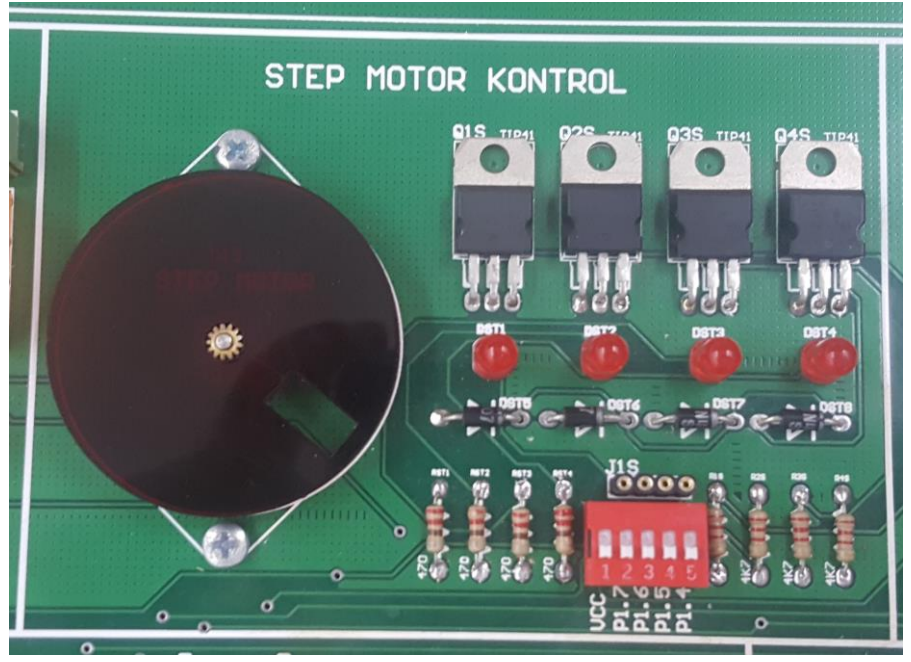

Şekil 39. Step Motor (Port 1 üst dört bit)

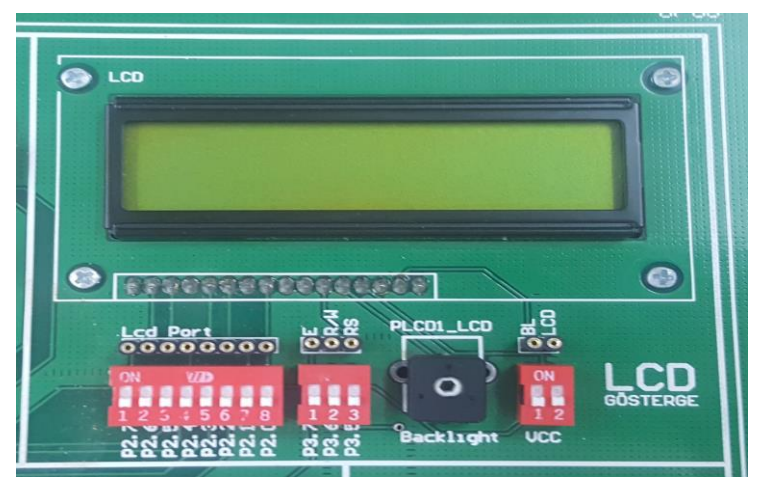

Şekil 40. LCD Ekran (data Port 2, Kontrol port 3 üst üç bit)

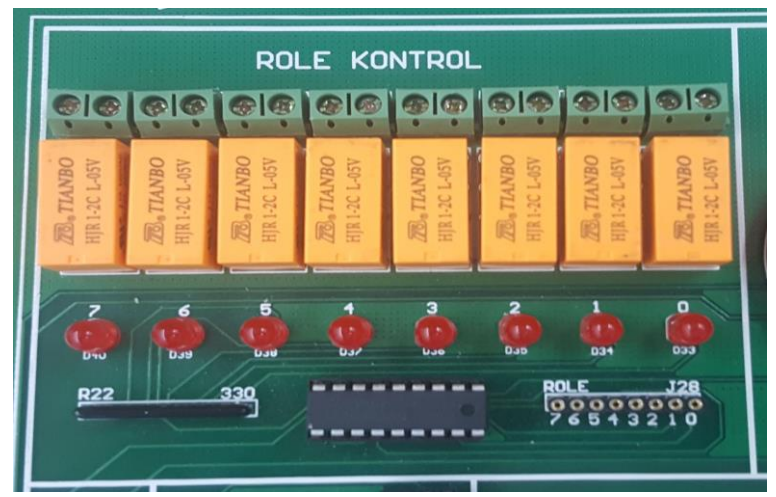

Şekil 41. Ve Röle Kontrol Ünitesi

Atmel AT89C51RC2-RD2 mikro işlemci üzerindeki giriş çıkış (I/O) portlarının her biri birden fazla donanımı kontrol edebilmektedir.(örneğin: P0 portu hem Buton hem de Keypad tarafından kullanılıyor) bununla birlikte; her bir donanım kullanıldığında, buna paralel donanımların kapatılması gerekmektedir. Bu amaçla her modülün yanına dipswitchler konulmuştur.

Deney seti üzerinde modüllerin tamamının merkezi olarak kontrol edildiği giriş –çıkış dipswichleri de bulunmaktadır.

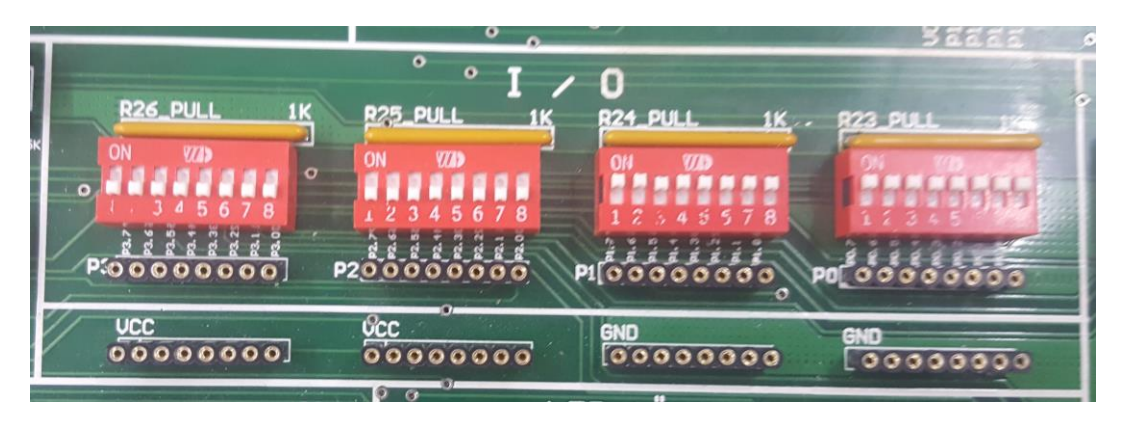